- Go to <u>https://my.unt.edu</u> or <u>https://my.hsc.unt.edu</u>
- Sign in with your euid and password

| Sign in to myUNT |                   |  |  |
|------------------|-------------------|--|--|
| EUID:            |                   |  |  |
| Password:        |                   |  |  |
|                  | Sign In           |  |  |
| Forgot your      | EUID or password? |  |  |

- Navigate to the Human Resources Tab
- Locate the Employee Self Service pagelet
- Click on Request Training Enrollment

| Employee<br>Self-Service                                                                                                    |
|----------------------------------------------------------------------------------------------------|
| Employee   Learning Resources   How To Use Employee Self-Serv   Personal Information   Personal Information Summary   Names   Name Change Request   Addresses   Phone Numbers   Email Addresses   Emergency Contacts   Marital Status   Ethnic Group   Payroll & Compensation   View Paycheck   Voluntary Deductions   Direct Deposit   Compensation History   W-4 Tax Information   View W-2 Forms   Consent to Electronic W-2   Briefts Summary   Training and Development   Training Enrollment   Cancel Training Enrollment |
| recover remaining                                                                                                    |

## • Click Search by Course Name

## **Request Training Enrollment**

Sims,Renee Florence

Please choose one of the search methods below to find a course session.

Search by Course Name

Search by Course Number

Search by Location

Search by Date

• Enter a keyword in the Course Name Field and click Search. If you want to see all courses, leave the course name blank and click Search.

## Request Training Enrollment Course Search

Enter a full or partial course name and click the Search button to get a list of matching courses. Leave the course name blank to get a list of all courses.

| Course Name: | PPS | Search |
|--------------|-----|--------|
|              |     |        |

- The list of available courses will display
- Click on View Available Sessions for individual session information and to enroll.

| Request Training Enrollment<br>Course Search                                                                                                    |   |                         |                         |  |  |  |  |  |
|----------------------------------------------------------------------------------------------------|---|-------------------------|-------------------------|--|--|--|--|--|
| Enter a full or partial course name and click the Search button to get a list of matching courses. Leave<br>the course name blank to get a list of all courses. |   |                         |                         |  |  |  |  |  |
| Course Name: PPS Search                                                                                                    |   |                         |                         |  |  |  |  |  |
| Course Details                                                                                                    |   |                         |                         |  |  |  |  |  |
| <u>Description</u>                                                                                                    |   | <u>Course</u><br>Number |                         |  |  |  |  |  |
| PPS EIS Asset Module                                                                                                    | 0 | U011AU                  | View Available Sessions |  |  |  |  |  |
| PPS PCard Approver Online                                                                                                    | 6 | U011PA                  | View Available Sessions |  |  |  |  |  |
| PPS PCard Guidelines                                                                                                    |   | U011PC                  | View Available Sessions |  |  |  |  |  |
| PPS Travel Guidelines                                                                                                    |   | U011TG                  | View Available Sessions |  |  |  |  |  |
| PPS ePro Approver Online                                                                                                    | 0 | U011EA                  | View Available Sessions |  |  |  |  |  |
| PPS ePro Coordinator                                                                                                    | 0 | U011EC                  | View Available Sessions |  |  |  |  |  |

Return to Request Training Enrollment